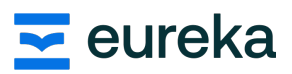

## Tekst laten voorlezen op een Chromebook

| 1) | Klik <b>rechtsonderaan</b> op<br>de tijd                                                                                                    |                                                                                                    |  |  |  |  |  |
|----|----------------------------------------------------------------------------------------------------|----------------------------------------------------------------------------------------------------|--|--|--|--|--|
|    |                                                                                                    | 26 apr 15:05 🗿 🛛 🛛 🖨                                                                                                    |  |  |  |  |  |
| 2) | Klik op het <b>tandwiel</b>                                                                                                    | y Uitloggen (U 🔒 🕸 🗸                                                                                                    |  |  |  |  |  |
| 3) | Klik <b>linksonderaan</b> op<br><b>toegankelijkheid</b>                                                                                              | Instellingen         ♥ Netwerk         ▶ Bluetooth         □ Verbonden apparaten         ▲ Accounts         □ Apparat         ✔ Personalisatie         Q Zoekmachine         ♥ Beveiliging en privacy         ⅲ Apps         ☆ Toegankelijkheid                                                                                                    |  |  |  |  |  |
| 4) | Zet<br>'Toegankelijkheidsopties<br>tonen in Snelle<br>instellingen' <b>aan</b> .<br>In je menu is er nu een<br>knop 'Toegankelijkheid'<br>bijgekomen | Toegankelijkheidsopties tonen in Snelle instellingen         Met toegankelijkheidsfuncties wordt je apparaat gebruiksvriendelijker. Als je Snelle instellingen wilt         openen, selecteer je de tijd onderaan het scherm.         Tekst-naar-spraak         ChromeVox-schermlezer en Selecteer om voor te lezen                                                                                                    |  |  |  |  |  |
| 5) | Druk op deze knop en<br>zet ' <i>Selecteer om te lezen'</i><br><b>aan</b>                                                                            | Uttloggen Uttloggen   Viet verbonden Bluetooth   Niet verbonden Bluetooth   Uit ChromeVox (gesproken feedback)   O O   Niet storen Dichtbij aan<br>Uit   Uit Viet   O O   Niet storen Dichtbij aan<br>Uit   Uit O   Viet storen O   Viet storen O   Vie |  |  |  |  |  |

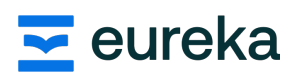

| 6) Onderaan ir<br>balk is er nu<br>bijgekomen<br>daarop klikt<br>selecteren v<br>laten voorle                    | n je menu-<br>een knop<br>. Als je<br>, kan je<br>vat je wilt<br>zen.          | 0                                                                                                    | 26 apr                                                                                                    | 15:23 🔘                                                                                                    | D BE                                                                                                  | ♥ ∎ |  |
|----------------------------------------------------------------------------------------------------|--------------------------------------------------------------------------------|----------------------------------------------------------------------------------------------------|----------------------------------------------------------------------------------------------------|----------------------------------------------------------------------------------------------------|----------------------------------------------------------------------------------------------------|-----|--|
| 7) Ga terug na<br>en klik op 'te<br>spraak'                                                                      | ar je <b>menu</b><br>ekst naar                                                 | Toegankelijkheid<br>Toegankelijkheidso<br>Met toegankelijkhei<br>openen, selecteer je<br>Tekst-naar-spraak<br>ChromeVox-scherm<br>Scherm en vergrotir<br>Kleurinversie, vergro<br>Toetsenbord en tek<br>Schermtoetsenbord<br>Cursor en touchpad<br>Automatisch klikke<br>Audio en ondertitelli<br>Monogeluid, opstarf<br>Ga naar de Chrome                                                                                                    | •<br>•<br>•<br>•<br>•<br>•                                                                                                    |                                                                                                    |                                                                                                    |     |  |
| 8) <b>Klik</b> op 'inst<br>Selecteer om                                                                          | ellingen voor<br>voor te lezen'                                                | <ul> <li>Tekst-naar-spraak</li> <li>ChromeVox</li> <li>Krijg gesproken feedback zodat je je apparaat kunt gebruiken zonder naar het scherm te kijken.</li> <li>Braillefeedback is beschikbaar met een verbonden apparaat.</li> <li>Selecteer om voor te lezen</li> <li>Laat specifieke tekst voorlezen. Selecteer eerst het icoon 'Selecteer om voor te lezen 'onderaan het scherm en markeer daarna de tekst. Je kint ook een sneltoets gebruiken: markeer tekst en druk dan op Zoeken + S.</li> <li>Instellingen voor Selecteer om voor te lezen</li> <li>Spraakinstellingen voor tekst-naar-spraak en pas ze aan voor ChromeVox en Selecteer om voor te lezen.</li> </ul> |                                                                                                    |                                                                                                    |                                                                                                    |     |  |
| 9) Zorg ervoor<br>automatisch<br>'Natuurlijke<br>gebruiken al.<br><b>aanstaat</b>                                | dat 'Taal<br>wijzigen' en<br>stem<br>s online'                                 | <ul> <li>← Instellingen v</li> <li>Spraak</li> <li>Taal</li> <li>Spraak</li> <li>Voorbeeld van</li> <li>Spraakinstelli</li> <li>Taal automati</li> <li>Natuurlijke ste</li> <li>Tekst wordt w</li> <li>Natuurlij</li> <li>Voorbeel</li> </ul>                                                                                                    | roor Selecteer om voor te lez<br>i stem<br>ngen van systeem<br>sch wijzigen in overeenkomst n<br>em gebruiken als het apparaat c<br>oor verwerking naar Google ges<br>ike stem<br>ikd van natuurlijke stem | ten Systeem Hallo. Ik ben je stem voor tek nine is tuurd Meer informatie Stan Hallo. Ik ben je stem voor tek | Taal van apparaat +<br>stem •<br>sten •<br>spelen<br>,<br>daard natuurlijke stem +<br>sst-naar Spelen |     |  |
| <b>TIP</b> : De <b>sneltoe</b><br>geselecteerde te<br>voorlezen is de s<br>tegelijk met de s<br>ingedrukt te hou | <b>ts</b> om<br>ekst te laten<br>z <i>oeken-knop</i><br>5- <i>knop</i><br>uden | ٩                                                                                                    | +                                                                                                    | 5                                                                                                    |                                                                                                    |     |  |